### **REVIEW INFORMATION:**

# **Quarantine Summary Mailbox**

This information is to help anyone receiving a Quarantine Summary email what the emails are for, why you are receiving this, what you can do with the email(s) and link to the FortiMail Server. Any additional questions can be addressed with our Service Desk, 716-821-7171 or <u>https://wnyricprod.service-now.com/isp</u>. Additional information can be provided through our TS Email team at <u>exchgtech@e1b.org</u> or extension 7356.

You are receiving this email and instruction set since we have enabled a feature to more aggressively combat spam. Turning this feature on can result in some false positives, so it will be imperative to keep an eye on the Quarantine Summary Email Report that is sent to you. You can also proactively check your quarantine by clicking <u>here</u>.

# **Email as received from Quarantine Summary:**

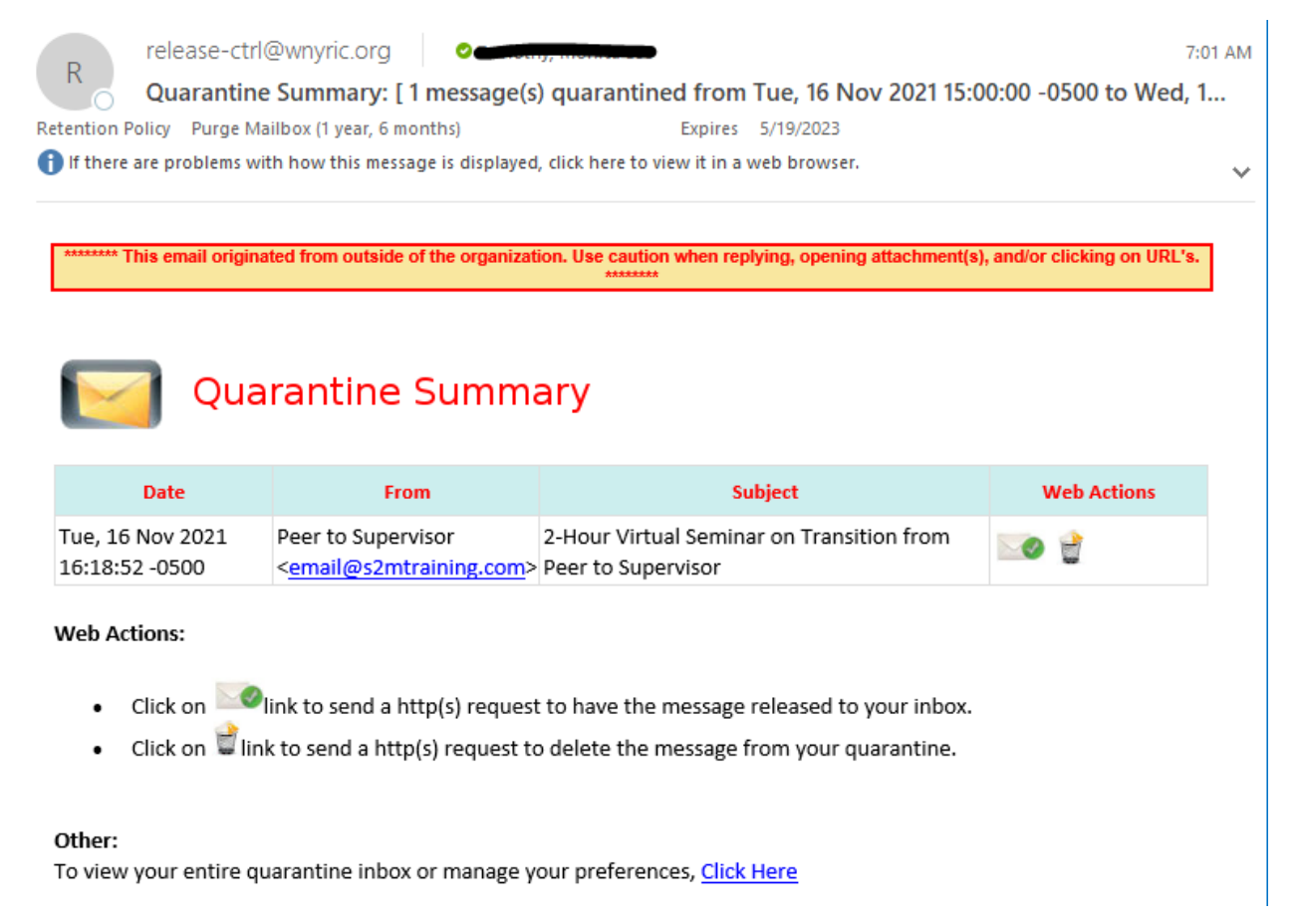

#### Icon's and their Meanings:

You can release the message back to your mailbox from the email if you know who it is from and are expecting to receive this. This action will add the sender to your personal safe list and should allow emails from this address going forward to come into your mailbox and not the quarantine mailbox.

You can delete the message from quarantine mailbox if you do not know the sender, is something that you are not expecting, or do not want to receive these types of emails going forward. This action will add the sender to your personal block list and should not allow emails from this address going forward to come into your mailbox. Until FortiMail learns the address you will continue to see them come into your quarantine mailbox.

 If you choose to not delete the message, FortiMail will automatically clean out the email messages after 21 days of being in your quarantine mailbox. Leaving the emails in the quarantine mailbox also allows FortiMail to learn that this address is not desired and should eventually block the address from appearing anywhere.

(<u>https://miltonf1.wnyric.org/mail</u>) The <u>Click Here</u> will take you into your Quarantine Summary mailbox in the FortiMail Server environment. In here you will have the same options (release, delete, leave) as you do from the email and in addition you can click on the email address to see the body of the message.

| FortiMail   |   | Q |                      | @e1b.org                                                      |            | 4.4               |
|-------------|---|---|----------------------|---------------------------------------------------------------|------------|-------------------|
| All Folders | ~ |   | 2 Refresh            | Quick filter: Unreleased • 1                                  | 25 of 38 🔻 | $\langle \rangle$ |
| Bulk (34)   |   | 0 | Peer to Supervisor   | 2-Hour Virtual Seminar on Transition from Peer to Supervisor  | Nov 16,    | 51 K              |
|             |   |   | Info-Tech Research   | A strategic approach to IT budgeting                          | Nov 16,    | 65 K              |
|             |   |   | Training for Supervi | Survive the 10 Toughest Conversations Every Supervisor Dreads | Nov 16,    | 10 K              |
|             |   |   | Dealing With Toxic   | Managing Toxic & Other Employees Who have Attitude Issues     | Nov 15,    | 52 K              |

Sample Quarantine Summary Mailbox on the FortiMail Server:

By checking the boxes in front of any email you then have the choice up top to Release, More (Mark as Read, Unread, Safe List, Block List, Save As), and farther to the right Delete.

| Ξ | C Refresh            |                | Delete Quick filter: Unreleased               |
|---|----------------------|----------------|-----------------------------------------------|
|   | Peer to Supervisor   | Mark As Read   | eminar on Transition from Peer to Supervisor  |
|   | Info-Tech Research   | Mark As Unread | pach to IT budgeting                          |
|   | Training for Superv  | Safe List      | oughest Conversations Every Supervisor Dreads |
|   | Dealing With Toxic   | Block List     | & Other Employees Who have Attitude Issues    |
|   | Virtualizationwebin  | Save As        | zon Gift Card - Learn about Cloud Security    |
|   | Microsoft Excel Tip. | Time-Saving Ex | ccel Tips, Tricks and 100 Shortcuts           |

By using the Quick Filter, you can look between released and unreleased messages.

| 2 Refresh           |                                     | Quick filter: | Released V             |
|---------------------|-------------------------------------|---------------|------------------------|
| MOlejniczak@e1b.org | Buffalo Exchange Request - Complete |               | Unreleased<br>Released |
| e1design@e1b.org    | New admin request from Buffalo      |               |                        |
| e1design@e1b.org    | New admin request from Buffalo      |               |                        |
| e1design@e1b.org    | New admin request from Buffalo      |               |                        |

Once the address has been released, it is now entered into your safe list and future emails should come to your inbox and not go to Quarantine Summary.

You can look at your preferences within your Quarantine Summary mailbox by selecting on the right side of the window the people icon and then Preferences.

| Q          |                     |                                     | <b>e</b> e1b           | o.org 🖂                                    | 4.4  |
|------------|---------------------|-------------------------------------|------------------------|--------------------------------------------|------|
| • <b>c</b> | Refresh             |                                     | Quick filter: Released | <ul> <li>Preferer</li> <li>Help</li> </ul> | ICES |
|            | MOlejniczak@e1b.org | Buffalo Exchange Request - Complete | -                      | •                                          |      |
|            | e1design@e1b.org    | New admin request from Buffalo      |                        | 🗭 Log Out                                  |      |

The last section, Antispam Management will let you see and manage your block and safe list. By double clicking on either Block or Safe you can see email addresses you have allowed or blocked.

| User Preference                               |                       |                    |
|-----------------------------------------------|-----------------------|--------------------|
| Account Setting                               |                       |                    |
| Display name:                                 |                       |                    |
| Language:                                     | English               | ~                  |
| Time zone:                                    | (GMT-5:00)Eastern Tim | e(US & Canada) 🗸 🗸 |
| Secondary accounts:                           | [Edit]                |                    |
| Theme:                                        | Blue                  | ~                  |
| General Setting                               |                       |                    |
| Idle timeout:                                 | 1 hour                | ~                  |
| Default page size:                            | 25                    | ~                  |
| Antispam Management                           |                       |                    |
| Block/Safe lists:                             | [Block]               | [Safe]             |
| Add outgoing email<br>addresses to Safe list: | ON                    |                    |
| Receive spam report:                          | ON                    |                    |
| ✓ OK X Cancel                                 |                       |                    |

If you accidentally allow an address that you do not want you can go into Safe and delete that address.

Sample of Block List:

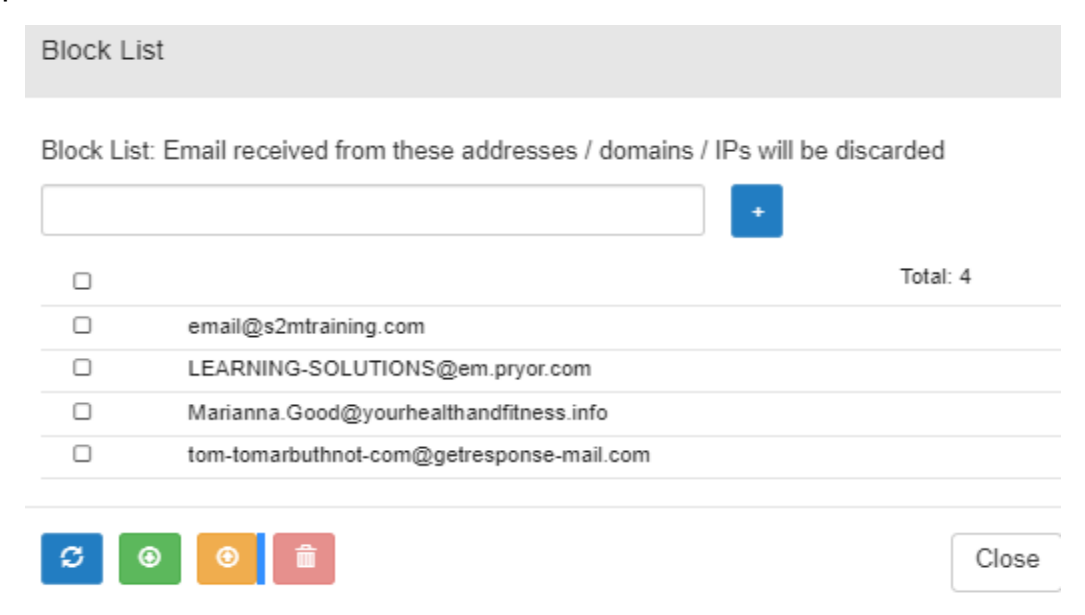

#### Sample of Safe List:

Safe List

Safe List: Email received from these addresses / domains / IPs will always be accepted

|                                      | +          |   |
|--------------------------------------|------------|---|
|                                      | Total: 498 | * |
| aberst@zovy.com                      |            |   |
| accounting@waterfordtechnologies.com |            |   |
| adam@schoolfront.com                 |            |   |
| adavis@nwcsd.org                     |            |   |
| aday@sweethomeschools.org            |            |   |
| adevine@jtcsd.org                    |            |   |
| aeckhard@fortinet.com                |            |   |
| agalenski@cheektowagasloan.org       |            |   |
| agilliam@depewschools.org            |            |   |
| AJHypnarowski@buffaloschools.org     |            | - |
|                                      |            |   |

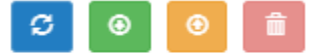

Close